## LINE設定の手順

①LINE のアプリをスマートフォンに入れます(設定は各自お願いします)

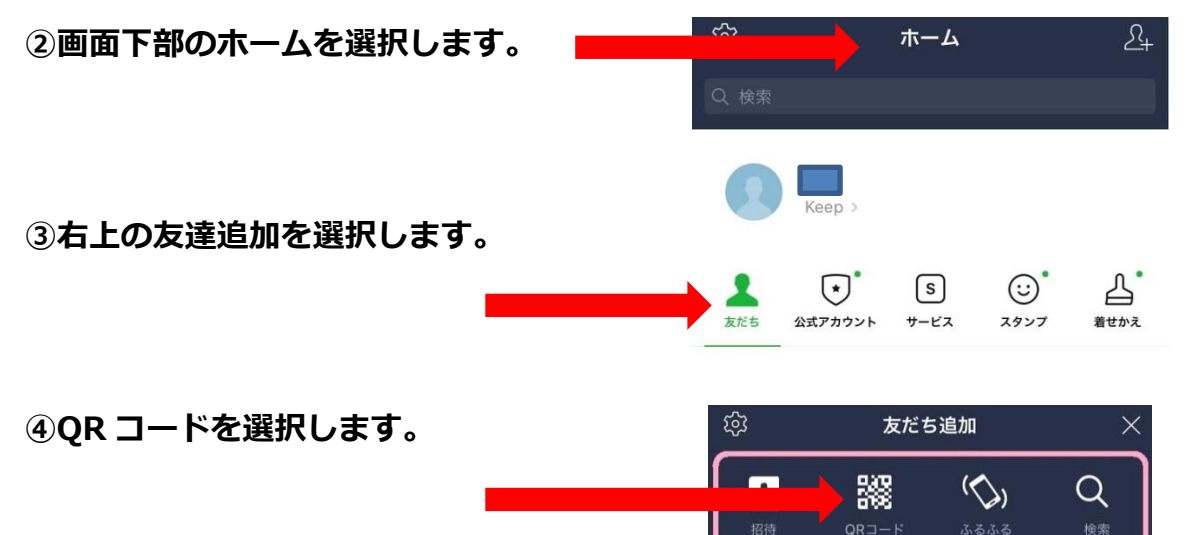

⑤下記の QR コードを読み取り、「公立小野町地方綜合病院」」を追加して下さい。

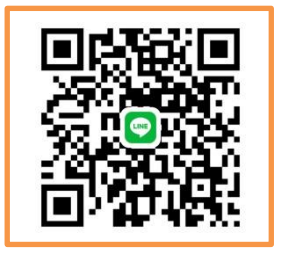

⑥または友だち検索で電話番号「08028416292」
⑦ あたち
② あたち
② なたち
○ ふたてかつント、あだちやメッセージ
○ ふたてたさい。

⑦すでに<mark>公立小野町地方綜合病院</mark>の電話番号を登録して頂いている方は、電話番号にて友だ ち登録されていると思いますので、再登録の必要はありません。

~ビデオ電話のかけ方~

⑧友だち検索で電話番号「 08028416292 」で検索してください。

⑨画面下のトークを選択します。

1) 画面上の受話器マークを選択します。

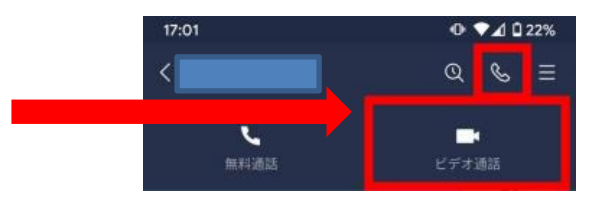

Q

⑪ビデオ通話を選択します。